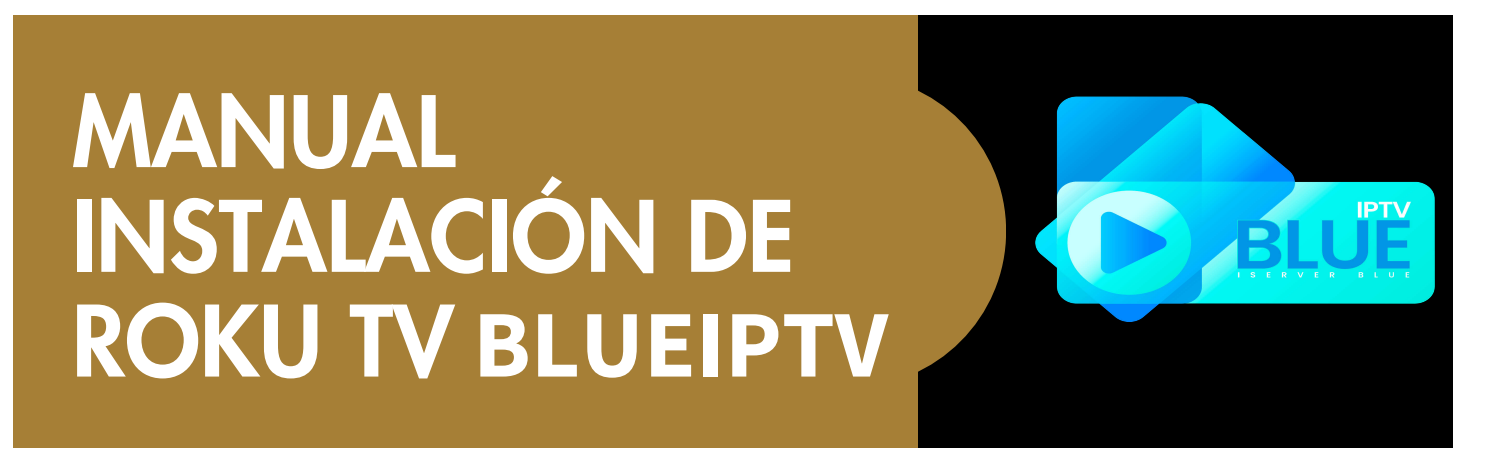

Encender nuestro dispositivo Roku y en el apartado de Buscar, colocar el nombre de la app **ALFA TV OFICIAL** (colocar el nombre tal cual)

Se iniciará la descarga y podemos Abrir la app

| ALFA TV OFICIAL<br>Todas las edades<br>ALFA TV OFICIAL ④ más<br>Películas para alquilar o comprar | ALFATV |
|---------------------------------------------------------------------------------------------------|--------|
| Abrir app                                                                                         |        |

En el **Roku** como podemos ver ya nos muestra el ícono de la app, damos clic para abrirla

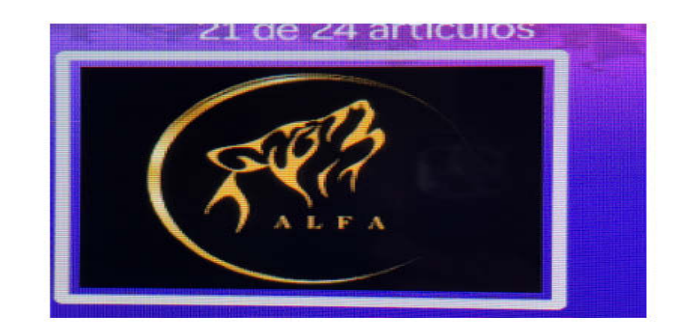

Nos abrirá la app, debemos de colocar Usuario y Contraseña

NOTA: COLOQUE LOS DATOS TAL CUAL SE LOS ENVÍE SU PROVEEDOR DE BLUEIPTV VERIFICAR LA ESCRITURA CORRECTA DE ESTOS MISMOS YA QUE SI UN DATO ESTA MAL NO DARÁ ACCESO Si colocamos los datos de forma correcta, nos mostrará la siguiente ventana que nos indica que se activó satisfactoriamente nuestra App, damos clic en **OK** 

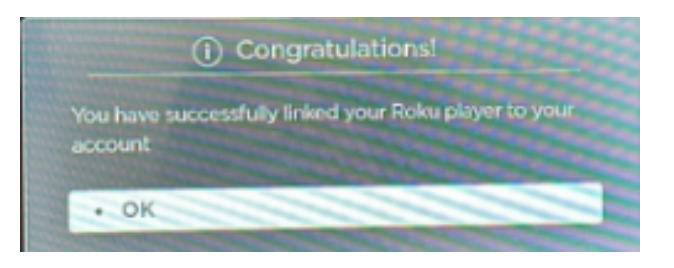

## PARA CAMBIAR EL IDIOMA DE UNA SERIE O PELICULA:

Entramos en una pelicula o serie, y al estar reproduciendose damos clic en el botón de **\*** (ASTERISCO) en nuestro control

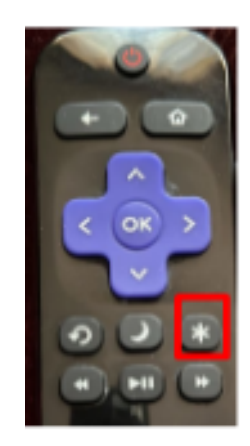

Nos mostrará esta ventana, nos dirigimos al apartado de Accesibilidad e Idioma

Al dar clic nos mostrará las siguientes opciones, damos clic en **Pista de Audio** y seleccionamos el **Lenguaje de preferencia** 

## MISMOS PASOS SI SE DESEAN CAMBIAR O DESACTIVAR LOS SUBTITULOS

NOTA: LA MAYORIA DE PELICULAS Y SERIES VIENEN EN FORMATO DUAL-AUDIO, LO CUAL PERMITE HACER EL CAMBIO, HAY ALGUNAS OTRAS QUE NO TRAEN OPCION DE AUDIO Y ÚNICAMENTE VIENEN EN ESPAÑOL O INGLÉS, ALGUNAS VIENEN ASÍ DE FORMA ORIGINAL (ES DECIR, NO HAN SIDO DOBLADAS A ESPAÑOL O INGLÉS), EN CASO DE QUE TENGAS EL CONOCIMIENTO DE QUE TU PELICULA O SERIE YA SE ENCUENTRA EN EL IDIOMA QUE BUSCAS, FAVOR DE CONTACTARTE CON TU PROVEEDOR Y REALIZARLE LA PETICIÓN.

NOTA 2: CANALES DE TV EN VIVO NO TRAEN OPCION DE CAMBIAR AUDIO

CUALQUIER DUDA O DIFICULTAD AL PROBLEMA DE LA INSTALACIÓN, FAVOR DE COMUNICARSE CON SU PROVEEDOR DE BLUEIPTV PARA QUE LE BRINDE EL APOYO CORRESPONDIENTE

WWW.BLUE-IPTV.COM